## ATTORNEY NETWORK LOGIN PROCEDURE FOR WINDOWS 7

1. After booting up, left click on the network icon located in the lower right side of your task bar. Select "alndattorney".

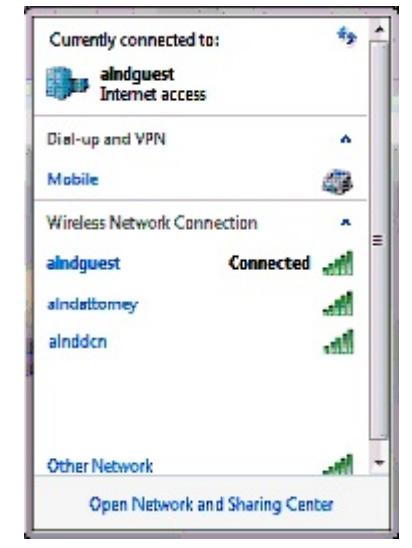

2. Click the connect button.

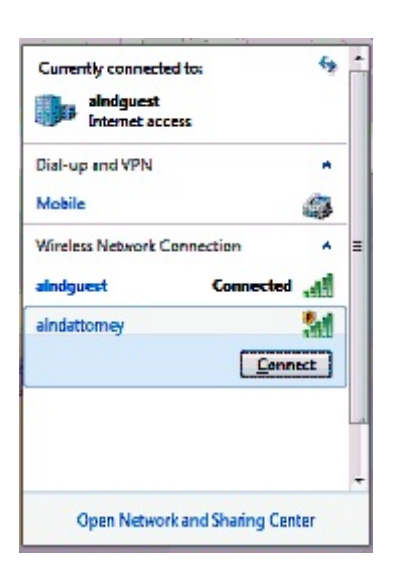

3. Once connected, alndattorney.com will be displayed under the Currently connected to: area in the window.

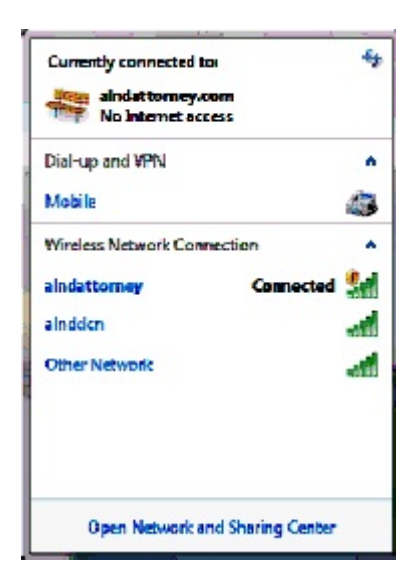

4. When a web browser is opened, the screen below appears, click on the hyperlink "click here to sign in".

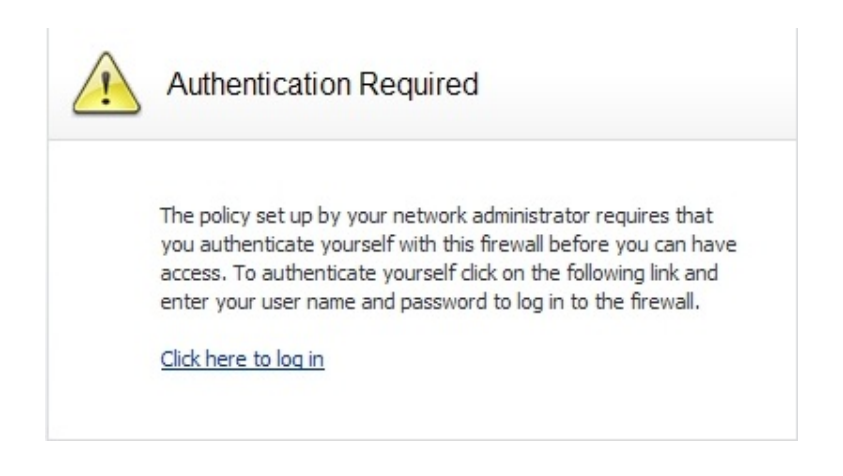

5. Enter your CM/ECF user name (include dashes) and password and press the Login button.

| SONICWALL | Network Security Login |
|-----------|------------------------|
|           |                        |
| Username: | ASB-test-1234          |
| Password: | •••••                  |
| Language: | English 🔻              |
|           |                        |
|           | Login                  |

**Note:** If Pop-up Blocker is turned on, a message bar will appear above the web page stating **Pop-up blocked**. To see this popup or additional options click here...

Click on the bar and select the option Always Allow Pop-ups from This Site...

| 🖉 SonicWALL - User Login - Windows Internet Explorer 👘 🔯 |                          |                                                           |                   |                             |  |
|----------------------------------------------------------|--------------------------|-----------------------------------------------------------|-------------------|-----------------------------|--|
| 💽 🐨 🖉 http://192.168.3.1/userLogin.html                  | 👻 😽 🗶 Uve Search         | <b>P</b> -                                                |                   |                             |  |
| File Edit: View Favorites Tools Help                     |                          |                                                           |                   |                             |  |
| 😪 🔗 🍘 Sonk WALL - User Login                             |                          |                                                           | 🏠 - 🔝 - 👼 - 🔂 Pag | e - 🎯 Tools - <sup>32</sup> |  |
| דרי הרפווזיזי בינו ביק בי אי ביני 👔                      | diffusion.               | Temporarily Allow Poo-ups                                 |                   | ×                           |  |
| SONICIVALIZ Network Security Appliance                   |                          | Always Alox Poptups from This Site.<br>Settings           |                   |                             |  |
|                                                          |                          | More information                                          |                   |                             |  |
|                                                          | Completing the login pro | acess, please wait<br>matically redirected to your<br>DD- |                   |                             |  |
| <u>s</u>                                                 |                          |                                                           | 0                 | 2                           |  |
| w Done                                                   |                          | ا الل <del>ر</del> ة ا                                    | trtamet           | - 100% ·                    |  |

6. A window will appear displaying the Internet Policy for the Attorney Network. Read the Internet usage policy. If you agree, click the "I Accept" button. You will be connected to the attorney wireless network (alndattorney).

If you do not agree to the terms, click on the "Cancel" button. The "Logged Off" web page will be displayed.

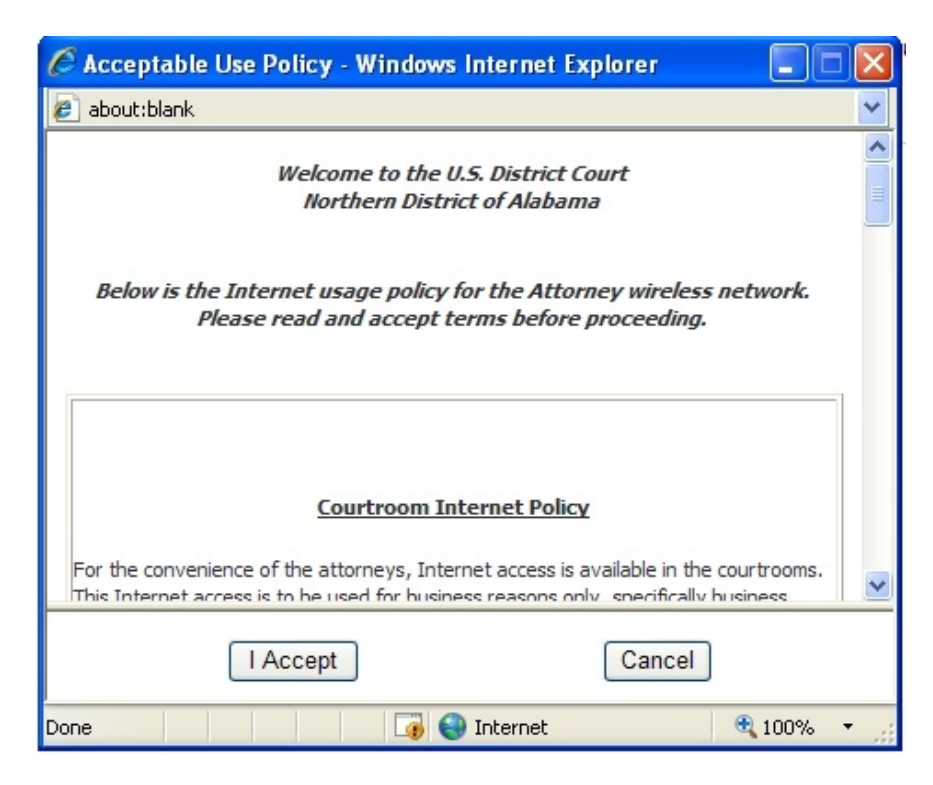

 The window title "User Login Status" will appear. Note that it may be behind your browser or minimized. <u>Do not close this window or you will</u> <u>be disconnected.</u> Click on your browser screen to bring it to the front.

| ONICWALL                                                        | Network Security Appliance                                                                                           |  |
|-----------------------------------------------------------------|----------------------------------------------------------------------------------------------------|--|
| In4418                                                          | 3, you are now logged in to the SonicWALL.                                                                           |  |
| Clicking the log                                                | pout button below will terminate those privileges.                                                                   |  |
| You have a ma<br>security reaso<br>time to a lowe               | ximum login session time of 600 minutes. For<br>ns you may choose to limit your remaining session<br>value below.    |  |
| You have a ma<br>security reaso<br>time to a lowe<br>Limit rema | aximum login session time of 600 minutes. For<br>ns you may choose to limit your remaining session<br>r value below. |  |

At this point, you are connected to the internet.

8. When you are ready to log off, close your browser and you will see the "User Login Status" screen you left behind your browser. (If you do not see this screen, look to see if it is minimized and open the window.) Click on the "Logout" button to exit.

| SonicWALL - User Login Status - Windows I 🔳 🗖 🗙                                                                                                    |                                                 |            |  |  |  |
|----------------------------------------------------------------------------------------------------|-------------------------------------------------|------------|--|--|--|
| 🛃 http://192.168.3.1/loginStatusTop.html 🛛 🔽                                                                                                    |                                                 |            |  |  |  |
| SONICWALL                                                                                                    | Network Security Appliance                      |            |  |  |  |
| In4418<br>Clicking the log                                                                                                    | In4418, you are now logged in to the SonicWALL. |            |  |  |  |
| You have a maximum login session time of follow invites. For<br>security reasons you may choose to limit your remaining session<br>time to a lower value below. |                                                 |            |  |  |  |
| Limit rema                                                                                                    | ining login time to (mins) 600                  | Update     |  |  |  |
| Login session time remaining (mins): 600                                                                                                    |                                                 |            |  |  |  |
|                                                                                                    |                                                 | Logout     |  |  |  |
|                                                                                                    | 🍺 🌏 Internet                                    | 🔍 100% 🔹 💡 |  |  |  |